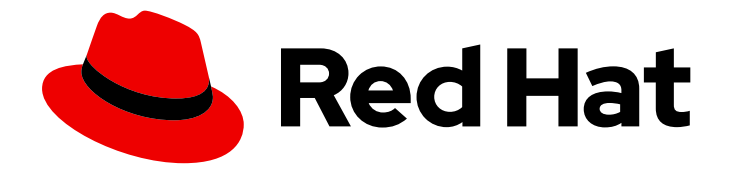

# Red Hat Ansible Automation Platform 2.4

# コンテナー化された Ansible Automation Platform のインストールガイド

コンテナー化された Ansible Automation Platform のインストールガイド

Last Updated: 2024-09-04

Red Hat Ansible Automation Platform 2.4 コンテナー化された Ansible Automation Platform のインストールガイド

コンテナー化された Ansible Automation Platform のインストールガイド

# 法律上の通知

Copyright © 2024 Red Hat, Inc.

The text of and illustrations in this document are licensed by Red Hat under a Creative Commons Attribution–Share Alike 3.0 Unported license ("CC-BY-SA"). An explanation of CC-BY-SA is available at

http://creativecommons.org/licenses/by-sa/3.0/

. In accordance with CC-BY-SA, if you distribute this document or an adaptation of it, you must provide the URL for the original version.

Red Hat, as the licensor of this document, waives the right to enforce, and agrees not to assert, Section 4d of CC-BY-SA to the fullest extent permitted by applicable law.

Red Hat, Red Hat Enterprise Linux, the Shadowman logo, the Red Hat logo, JBoss, OpenShift, Fedora, the Infinity logo, and RHCE are trademarks of Red Hat, Inc., registered in the United States and other countries.

Linux <sup>®</sup> is the registered trademark of Linus Torvalds in the United States and other countries.

Java <sup>®</sup> is a registered trademark of Oracle and/or its affiliates.

XFS <sup>®</sup> is a trademark of Silicon Graphics International Corp. or its subsidiaries in the United States and/or other countries.

MySQL <sup>®</sup> is a registered trademark of MySQL AB in the United States, the European Union and other countries.

Node.js <sup>®</sup> is an official trademark of Joyent. Red Hat is not formally related to or endorsed by the official Joyent Node.js open source or commercial project.

The OpenStack <sup>®</sup> Word Mark and OpenStack logo are either registered trademarks/service marks or trademarks/service marks of the OpenStack Foundation, in the United States and other countries and are used with the OpenStack Foundation's permission. We are not affiliated with, endorsed or sponsored by the OpenStack Foundation, or the OpenStack community.

All other trademarks are the property of their respective owners.

### 概要

このガイドは、Ansible Automation Platform の新しいコンテナー化されたバージョンのインストール要件とプロセスを理解するのに役立ちます。

# 目次

| RED HAT ドキュメントへのフィードバック (英語のみ)                                                 | 3  |
|--------------------------------------------------------------------------------|----|
| 第1章 ANSIBLE AUTOMATION PLATFORM のコンテナー化されたインストール                               | 4  |
| 1.1. システム要件                                                                    | 4  |
| 1.2. コンテナー化されたインストールのための RHEL ホストの準備                                           | 4  |
| 1.3. ANSIBLE-CORE のインストール                                                      | 5  |
| 1.4. ANSIBLE AUTOMATION PLATFORM のダウンロード                                       | 5  |
| 1.5. コンテナー化された ANSIBLE AUTOMATION PLATFORM のポストインストール機能の使用                     | 6  |
| 1.6. コンテナー化された ANSIBLE AUTOMATION PLATFORM のインストール                             | 7  |
| 1.7. AUTOMATION CONTROLLER、AUTOMATION HUB、EVENT-DRIVEN ANSIBLE CONTROLLER へのアク | 1セ |
| ス                                                                              | 10 |
| 1.8. カスタム TLS 証明書の使用                                                           | 11 |
| 1.9. カスタム RECEPTOR 署名キーの使用                                                     | 12 |
| 1.10. AUTOMATION HUB コレクションとコンテナー署名の有効化                                        | 12 |
| 1.11. 実行ノードの追加                                                                 | 12 |
| 1.12. コンテナー化された ANSIBLE AUTOMATION PLATFORM のアンインストール                          | 13 |
| 付録A コンテナー化された ANSIBLE AUTOMATION PLATFORM のトラブルシューティング                         | 14 |
| A.1. コンテナー化された ANSIBLE AUTOMATION PLATFORM のインストールのトラブルシューティング                 | 14 |
| A.2. コンテナー化された ANSIBLE AUTOMATION PLATFORM の設定のトラブルシューティング                     | 17 |
| A.3. コンテナー化された ANSIBLE AUTOMATION PLATFORM のリファレンス                             | 17 |

# RED HAT ドキュメントへのフィードバック (英語のみ)

このドキュメントの改善に関するご意見がある場合や、エラーを発見した場合 は、https://access.redhat.com から Technical Support チームに連絡してください。

# 第1章 ANSIBLE AUTOMATION PLATFORM のコンテナー化され たインストール

Ansible Automation Platform は、Ansible を装備した環境に、制御、ナレッジ、委譲の機能を追加して、チームが複雑かつ複数層のデプロイメントを管理できるように支援する商用サービスです。

このガイドは、Ansible Automation Platform の新しいコンテナー化されたバージョンのインストール要件とプロセスを理解するのに役立ちます。この初期バージョンは Ansible Automation Platform 2.4 に基づいており、テクニカルプレビューとしてリリースされています。テクニカルプレビューの内容を理解するには、テクノロジプレビュー機能のサポート範囲を参照してください。

#### 前提条件

- RHEL 9.2 ベースのホスト。最小限の OS ベースのインストールを推奨します。
- sudo または他の Ansible でサポートされる権限昇格 (sudo を推奨) のある RHEL ホストの非 root ユーザー。このユーザーは、コンテナー化された Ansible Automation Platform のインス トールを実行します。
- 非 root ユーザーには、SSH公開キー認証をセットアップすることを推奨しています。非 root ユーザーの SSH 公開キー認証のセットアップに関するガイドラインについては、How to configure SSH public key authentication for passwordless login を参照してください。
- SSH キーは、リモートホストにインストールする場合にのみ必要です。自己完結型のローカル VM ベースのインストールを行う場合は、例のように SSH を必要としない ansible\_connection: local を使用できます。
- デフォルトのオンラインインストール方法を使用する場合は、RHEL ホストからのインター ネットアクセスが必要です。

#### 1.1. システム要件

コンテナー化された Red Hat Ansible Automation Platform をインストールして実行するには、お使いのシステムが以下の最小システム要件を満たしている必要があります。

| メモリー     | 16Gb RAM |
|----------|----------|
| CPU      | 4 CPU    |
| ディスク領域   | 40 GB    |
| ディスク IOP | 1500     |

# 1.2. コンテナー化されたインストールのための RHEL ホストの準備

#### 手順

コンテナー化された Ansible Automation Platform は、RHEL ホスト上でコンポーネントサービスを Podman ベースのコンテナーとして実行します。基盤となるホストの準備が完了すると、インストー ラーがこれを処理します。以下の手順に従ってください。

- 1. RHEL ホストに非 root ユーザーとしてログインします。
- 2. **dnf repolist** を実行して、BaseOS と appstream リポジトリーのみがホスト上でセットアップ され、有効になっていることを検証します。

\$ dnf repolist Updating Subscription Management repositories. repo id repo name rhel-9-for-x86\_64-appstream-rpms Red Hat Enterprise Linux 9 for x86\_64 -AppStream (RPMs) rhel-9-for-x86\_64-baseos-rpms Red Hat Enterprise Linux 9 for x86\_64 -BaseOS (RPMs)

- 3. これらのリポジトリーのみがホスト OS で利用可能であることを確認してください。確認方法 の詳細は、第10章 カスタムソフトウェアリポジトリーの管理 を参照してください。
- ホストに DNS が設定されており、完全修飾ドメイン名 (FQDN) を使用してホスト名と IP を解 決できることを確認してください。これは、サービスが相互に通信できるようにするために不 可欠です。

#### unbound DNS の使用

unbound DNS を設定するには、第2章 unbound DNS サーバー Red Hat Enterprise Linux 9 のセット アップ を参照してください。

#### BIND DNS の使用

BIND を使用して DNS を設定するには、第1章 BIND DNS サーバー Red Hat Enterprise Linux 9 のセットアップおよび設定 を参照してください。

#### 任意

インストーラーが Ansible Automation Platform サブスクリプションのマニフェストライセンスを自動 的に取得して適用できるようにするには、インストーラー用にダウンロードできるマニフェストファイ ルを生成します。詳細は、第2章マニフェストファイル Red Hat Ansible Automation Platform 2の取 得 を参照してください。

#### 1.3. ANSIBLE-CORE のインストール

#### 手順

1. ansible-core およびその他のツールをインストールします。

sudo dnf install -y ansible-core wget git rsync

2. 完全修飾ホスト名を設定します。

sudo hostnamectl set-hostname your-FQDN-hostname

### 1.4. ANSIBLE AUTOMATION PLATFORM のダウンロード

- 1. 最新のインストーラー tarball を access.redhat.com からダウンロードします。これは RHEL ホ スト内で直接実行できるため、時間を節約できます。
- tarball とオプションのマニフェスト zip ファイルをラップトップにダウンロードした場合は、 それらを RHEL ホストにコピーします。 インストーラーをファイルシステム上のどこに配置するかを決定します。インストール関連の ファイルはこの場所に作成され、初回インストールには少なくとも 10GB が必要です。
- 3. インストーラーの tarball をインストールディレクトリーに展開し、展開されたディレクトリー に移動します。

a. オンラインインストーラー

\$ tar xfvz ansible-automation-platform-containerized-setup-2.4-2.tar.gz

b. バンドルのインストーラー

\$ tar xfvz ansible-automation-platform-containerized-setup-bundle-2.4-2-<arch name>.tar.gz

# **1.5.** コンテナー化された ANSIBLE AUTOMATION PLATFORM のポストインストール機能の使用

コンテナー化された Ansible Automation Platform の実験的なポストインストーラー機能を使用して、 初回インストール中に設定を定義してロードします。これは configuration-as-code アプローチを使用 しており、この場合、単純な YAML ファイルとしてロードされるように設定を定義するだけになりま す。

1. このオプション機能を使用するには、インベントリーファイル内にある以下の vars のコメント を解除する必要があります。

controller\_postinstall=true

 デフォルトは false であるため、ポストインストーラーをアクティブ化するにはこれを有効にす る必要があります。この機能を使用するには Ansible Automation Platform ライセンスが必要で す。このライセンスは、自動的にロードできるようにローカルファイルシステム上に配置する 必要があります。

controller\_license\_file=/full\_path\_to/manifest\_file.zip

Git ベースのリポジトリーから、configuration-as-code をプルできます。これを行うには、次の変数を設定して、コンテンツの取得元と、Ansible Automation Platform コントローラーにアップロードするためにコンテンツを保存する場所を指定します。

controller\_postinstall\_repo\_url=https://your\_cac\_scm\_repo controller\_postinstall\_dir=/full\_path\_to\_where\_you\_want\_the pulled\_content\_to\_reside

4. controller\_postinstall\_repo\_url 変数を使用すると、認証情報を含める必要がある postinstall リ ポジトリーの URL を定義できます。

http(s)://<host>/<repo>.git (public repository without http(s) authentication) http(s)://<user>:<password>@<host>:<repo>.git (private repository with http(s) authentication) git@<host>:<repo>.git (public/private repository with ssh authentication)

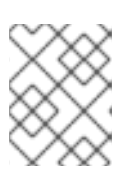

#### 注記

ssh ベースの認証を使用する場合、インストーラーは何も設定しないため、イン ストーラーノードですべてを設定する必要があります。

定義ファイルは infra 認定コレクション を使用します。controller\_configuration コレクションは、イン ストールの一部としてプレインストールされており、インベントリーファイルで指定されたインストー ルコントローラーの認証情報を使用して Ansible Automation Platform コントローラーにアクセスしま す。ユーザーは YAML 設定ファイルを指定するだけで済みます。

認証情報、LDAP 設定、ユーザーとチーム、組織、プロジェクト、インベントリーとホスト、ジョブと ワークフローテンプレートなどの Ansible Automation Platform 設定属性をセットアップできます。

以下の例は、コントローラージョブテンプレートを定義およびロードするサンプルの your-config.yml ファイルを示しています。この例は、Ansible Automation Platform インストールで提供される事前に ロードされたデモの例に対して加えられた簡単な変更を示しています。

controller\_templates:
name: Demo Job Template
execution\_environment: Default execution environment
instance\_groups:
default
inventory: Demo Inventory

# 1.6. コンテナー化された ANSIBLE AUTOMATION PLATFORM のインス トール

Ansible Automation Platform のインストールは、インベントリーファイルによって制御されます。イン ベントリーファイルは、使用および作成されるホストとコンテナー、コンポーネントの変数、およびイ ンストールのカスタマイズに必要なその他の情報を定義します。

便宜上、サンプルのインベントリーファイルが提供されており、コピーおよび変更してすぐに使い始め ることができます。

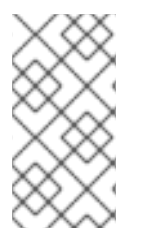

#### 注記

インベントリーファイルには、デフォルトのデータベースはありません。インベント リーファイルの指示に従って、内部で提供される postgres を選択するか、外部で管理お よびサポートされる独自のデータベースオプションを指定するかを適切に選択する必要 があります。

<> プレースホルダーを特定の変数に置き換え、ニーズに応じて行のコメントを解除して、インベント リーファイルを編集します。

# This is the AAP installer inventory file# Please consult the docs if you're unsure what to add

#### # For all optional variables please consult the included README.md

# This section is for your AAP Controller host(s)
# -----

[automationcontroller]
fqdn\_of\_your\_rhel\_host ansible\_connection=local

# This section is for your AAP Automation Hub host(s)
# -----[automationhub]

fqdn\_of\_your\_rhel\_host ansible\_connection=local

# This section is for your AAP EDA Controller host(s)

# -----

[automationeda] fqdn\_of\_your\_rhel\_host ansible\_connection=local

# This section is for your AAP Execution host(s)

# ----#[execution\_nodes]
#fqdn of your rhel host

# This section is for the AAP database(s)

# -----

# Uncomment the lines below and amend appropriately if you want AAP to install and manage the postgres databases

# Leave commented out if you intend to use your own external database and just set appropriate \_pg\_hosts vars

# see mandatory sections under each AAP component

#[database]

#fqdn\_of\_your\_rhel\_host ansible\_connection=local

[all:vars]

# Common variables needed for installation

# ------

postgresql\_admin\_username=postgres

postgresql\_admin\_password=<set your own>

# If using the online (non-bundled) installer, you need to set RHN registry credentials

registry\_username=<your RHN username>

registry\_password=<your RHN password>

# If using the bundled installer, you need to alter defaults by using:

#bundle\_install=true

# The bundle directory must include /bundle in the path

#bundle\_dir=<full path to the bundle directory>

# To add more decision environment images you need to set the de\_extra\_images variable #de\_extra\_images=[{'name': 'Custom decision environment', 'image':

'<registry>/<namespace>/<image>:<tag>'}]

# To add more execution environment images you need to set the ee\_extra\_images variable #ee\_extra\_images=[{'name': 'Custom execution environment', 'image':

'<registry>/<namespace>/<image>:<tag>'}]

# To use custom TLS CA certificate/key you need to set these variables

#ca\_tls\_cert=<full path to your TLS CA certificate file>

#ca\_tls\_key=<full path to your TLS CA key file>

# AAP Database - optional

# ------# To use custom TLS certificate/key you need to set these variables #postgresql\_tls\_cert=<full path to your TLS certificate file> #postgresql\_tls\_key=<full path to your TLS key file> # AAP Controller - mandatory # -----controller\_admin\_password=<set your own> controller pg host=fqdn of your rhel host controller pg password=<set your own> # AAP Controller - optional # ------# To use the postinstall feature you need to set these variables #controller\_postinstall=true #controller license file=<full path to your manifest .zip file> #controller\_postinstall\_dir=<full path to your config-as-code directory> # When using config-as-code in a git repository #controller\_postinstall\_repo\_url=<url to your config-as-code git repository> #controller postinstall repo ref=main # To use custom TLS certificate/key you need to set these variables #controller\_tls\_cert=<full path to your TLS certificate file> #controller\_tls\_key=<full path to your TLS key file> # AAP Automation Hub - mandatory # -----hub\_admin\_password=<set your own> hub\_pg\_host=fqdn\_of\_your\_rhel\_host hub pg password=<set your own> # AAP Automation Hub - optional # ------# To use the postinstall feature you need to set these variables #hub postinstall=true #hub\_postinstall\_dir=<full path to your config-as-code directory> # When using config-as-code in a git repository #hub postinstall repo url=<url to your config-as-code git repository> #hub postinstall repo ref=main # To customize the number of worker containers #hub\_workers=2 # To use the collection signing feature you need to set these variables #hub collection signing=true #hub\_collection\_signing\_key=<full path to your gpg key file> # To use the container signing feature you need to set these variables #hub\_container\_signing=true #hub container signing key=<full path to your gpg key file> # To use custom TLS certificate/key you need to set these variables #hub tls cert=<full path to your TLS certificate file> #hub\_tls\_key=<full path to your TLS key file> # AAP EDA Controller - mandatory # -----eda\_admin\_password=<set your own>

eda\_pg\_password=<set your own>

# AAP EDA Controller - optional

# -----# When using an external controller node unmanaged by the installer.
#controller\_main\_url=https://fqdn\_of\_your\_rhel\_host
# To customize the number of default/activation worker containers
#eda\_workers=2
#eda\_activation\_workers=2
# To use custom TLS certificate/key you need to set these variables
#eda\_tls\_cert=<full path to your TLS certificate file>
#eda\_tls\_key=<full path to your TLS key file>

# AAP Execution Nodes - optional

# -----#receptor\_port=27199
#receptor\_protocol=tcp
# To use custom TLS certificate/key you need to set these variables
#receptor\_tls\_cert=<full path to your TLS certificate file>
#receptor\_tls\_key=<full path to your TLS key file>
# To use custom RSA key pair you need to set these variables
#receptor\_signing\_private\_key=<full path to your RSA private key file>
#receptor signing public key=<full path to your RSA public key file>

以下のコマンドを使用して、コンテナー化された Ansible Automation Platform をインストールします。

ansible-playbook -i inventory ansible.containerized\_installer.install

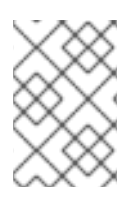

### 注記

If your privilege escalation requires a password to be entered, append \*-K\* to the command line. You will then be prompted for the \*BECOME\* password.

最大4つのv(-vvvv)まで詳細度を上げて、インストールプロセスの詳細を表示できます。

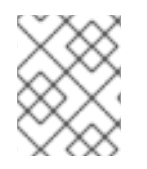

#### 注記

これによりインストール時間が大幅に長くなる可能性があるため、必要な場合または Red Hat サポートからリクエストされた場合にのみ使用することを推奨します。

# 1.7. AUTOMATION CONTROLLER、AUTOMATION HUB、EVENT-DRIVEN ANSIBLE CONTROLLER へのアクセス

インストールが完了すると、以下がデフォルトのプロトコルとポートとして使用されます。

- HTTP/https プロトコル
- Automation Controller 用のポート 8080/8443
- Automation Hub 用のポート 8081/8444
- Event-Driven Ansible Controller 用のポート 8082/8445

これらは変更可能です。詳細は、README.md を参照してください。ポートの競合またはその他の要因 によりデフォルトを変更する必要がない限り、デフォルトのままにすることを推奨します。

#### Automation Controller UI へのアクセス

Automation Controller UI は、デフォルトで以下の場所から利用できます。

#### https://<your\_rhel\_host>:8443

**controller\_admin\_password** 用に作成したパスワードを使用して、管理者ユーザーとしてログインします。

インストールの一部としてライセンスマニフェストを指定した場合は、Ansible Automation Platform ダッシュボードが表示されます。ライセンスファイルを指定しなかった場合は、**サブスクリプション** 画 面が表示されるので、ライセンスの詳細を指定する必要があります。詳細は、第1章Red Hat Ansible Automation Platform のアクティブ化を参照してください。

#### Automation Hub UI へのアクセス

Automation Hub UI は、デフォルトで以下の場所から利用できます。

https://<hub node>:8444

hub\_admin\_password 用に作成したパスワードを使用して、管理者ユーザーとしてログインします。

#### Event-Driven Ansible UI へのアクセス

Event-Driven Ansible UI は、デフォルトで以下の場所から入手できます。

https://<eda node>:8445

eda\_admin\_password 用に作成したパスワードを使用して、管理者ユーザーとしてログインします。

# 1.8. カスタム TLS 証明書の使用

デフォルトでは、インストーラーはカスタム認証局 (CA) によって署名されたすべてのサービスの TLS 証明書とキーを生成します。サービスごとにカスタム TLS 証明書/キーを指定できます。その証明書が カスタム CA によって署名されている場合は、CA TLS 証明書とキーを指定する必要があります。

認証局

ca\_tls\_cert=/full/path/to/tls/certificate ca\_tls\_key=/full/path/to/tls/key

• Automation Controller

controller\_tls\_cert=/full/path/to/tls/certificate controller\_tls\_key=/full/path/to/tls/key

• Automation Hub

hub\_tls\_cert=/full/path/to/tls/certificate hub\_tls\_key=/full/path/to/tls/key -

• Automation EDA

eda\_tls\_cert=/full/path/to/tls/certificate eda\_tls\_key=/full/path/to/tls/key

• Postgresql

postgresql\_tls\_cert=/full/path/to/tls/certificate postgresql\_tls\_key=/full/path/to/tls/key

• receptor

receptor\_tls\_cert=/full/path/to/tls/certificate receptor\_tls\_key=/full/path/to/tls/key

# 1.9. カスタム RECEPTOR 署名キーの使用

**ceptor\_disable\_signing=true** が設定されていない限り、receptor 署名がデフォルトで有効になり、 RSA キーペア (パブリック/プライベート) がインストーラーによって生成されます。ただし、path 変数 を設定することで、カスタムの RSA 公開鍵/秘密鍵を指定できます。

receptor\_signing\_private\_key=/full/path/to/private/key receptor\_signing\_public\_key=/full/path/to/public/key

# 1.10. AUTOMATION HUB コレクションとコンテナー署名の有効化

Automation Hub を使用すると、ansible コレクションとコンテナーイメージに署名できます。この機能 はデフォルトでは有効になっていないため、GPG キーを指定する必要があります。

hub\_collection\_signing=true hub\_collection\_signing\_key=/full/path/to/collections/gpg/key hub\_container\_signing=true hub\_container\_signing\_key=/full/path/to/containers/gpg/key

GPG キーがパスフレーズで保護されている場合は、パスフレーズを指定する必要があります。

hub\_collection\_signing\_pass=<collections gpg key passphrase> hub\_container\_signing\_pass=<containers gpg key passphrase>

### 1.11. 実行ノードの追加

コンテナー化されたインストーラーは、リモート実行ノードをデプロイできます。これは、ansible イ ンベントリーファイルの execution\_nodes グループによって処理されます。

[execution\_nodes] fqdn\_of\_your\_execution\_host

実行ノードは、デフォルトでは、ポート 27199 (TCP) で実行される実行タイプとして設定されます。こ れは、以下の変数で変更できます。

- receptor\_port=27199
- receptor\_protocol=tcp
- receptor\_type=hop

receptor タイプの値は、プロトコルが TCP または UDP のいずれかですが、実行またはホップのいず れかになります。デフォルトでは、execution\_nodes グループのノードはコントローラーノードのピ アとして追加されます。ただし、receptor\_peers 変数を使用してピア設定を変更できます。

[execution\_nodes] fqdn\_of\_your\_execution\_host fqdn\_of\_your\_hop\_host receptor\_type=hop receptor\_peers='["fqdn\_of\_your\_execution\_host"]'

# 1.12. コンテナー化された ANSIBLE AUTOMATION PLATFORM のアンイン ストール

コンテナー化されたデプロイメントをアンインストールするには、**uninstall.yml** Playbook を実行しま す。

\$ ansible-playbook -i inventory ansible.containerized\_installer.uninstall

これにより、すべての systemd ユニットとコンテナーが停止され、コンテナー化されたインストーラー が使用する以下のようなリソースがすべて削除されます。

- config およびデータのディレクトリー/ファイル
- systemd ユニットファイル
- podman のコンテナーとイメージ
- RPM パッケージ

コンテナーイメージを保持するには、container\_keep\_images 変数を true に設定します。

\$ ansible-playbook -i inventory ansible.containerized\_installer.uninstall -e container\_keep\_images=true

postgresql データベースを保持するには、postgresql\_keep\_databases 変数を true に設定します。

\$ ansible-playbook -i </path/to/inventory> ansible.containerized\_installer.uninstall -e postgresql\_keep\_databases=true

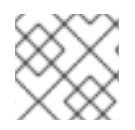

#### 注記

自動生成されるものではなく、同じ django 秘密鍵値を使用する必要があります。

# 付録A コンテナー化された ANSIBLE AUTOMATION PLATFORM のトラブルシューティング

この情報を使用して、コンテナー化された Ansible Automation Platform のインストールのトラブル シューティングを行います。

A.1. コンテナー化された ANSIBLE AUTOMATION PLATFORM のインス トールのトラブルシューティング

インストールに時間がかかったり、エラーが発生したりする場合は、何を確認すればよいですか?

- システムがインストールガイドに記載されている最小要件を満たしていることを確認してください。不適切なストレージの選択や、多数のホストに分散する際の高レイテンシーなどの項目はすべて、大きな影響を及ぼします。
- 2. ローカルインストーラー ansible.cfg 内で特に変更されていない限り、デフォルトで ./aap\_install.log に配置されているインストールログファイルを確認します。
- タスクプロファイリングコールバックをアドホックベースで有効にして、インストールプログ ラムが最も多くの時間を費やしている場所の概要を示します。これを行うには、ローカルの ansible.cfg ファイルを使用します。[defaults] セクションの下に次のようなコールバック行を 追加します。

\$ cat ansible.cfg
[defaults]
callbacks\_enabled = ansible.posix.profile\_tasks

#### Automation Controller が 413 エラーを返します。

このエラーは、manifest.zip ライセンスファイルが nginx\_client\_max\_body\_size 設定より大きいため に発生します。このエラーが発生した場合は、インストールインベントリーファイルを変更して次の変 数を含める必要があります。

nginx\_disable\_hsts: false nginx\_http\_port: 8081 nginx\_https\_port: 8444 nginx\_client\_max\_body\_size: 20m nginx\_user\_headers: []

現在のデフォルト設定である 20m でこの問題を回避できるはずです。

コントローラー UI に移動すると、"502 Bad Gateway" というエラーメッセージが表示され、インストールが失敗しました。

このようなエラーが発生する可能性があり、インストールアプリケーションの出力には、以下のように 表示されます。

TASK [ansible.containerized\_installer.automationcontroller : Wait for the Controller API to te ready]

fatal: [daap1.lan]: FAILED! => {"changed": false, "connection": "close", "content\_length": "150",

"content\_type": "text/html", "date": "Fri, 29 Sep 2023 09:42:32 GMT", "elapsed": 0, "msg": "Status code was 502 and not [200]: HTTP Error 502: Bad Gateway", "redirected": false, "server": "nginx", "status": 502, "url": "https://daap1.lan:443/api/v2/ping/"}

• 実行中の automation-controller-web コンテナーと systemd サービスがあるか確認します。

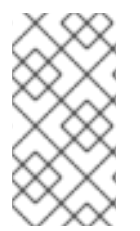

#### 注記

これは、システム全体のレベルではなく、通常の権限のないユーザーで使用されま す。su を使用してコンテナーを実行しているユーザーに切り替えた場合は、ユーザーの systemctl ユニットと対話できるように、XDG\_RUNTIME\_DIR 環境変数を正しい値に設 定する必要があります。

export XDG\_RUNTIME\_DIR="/run/user/\$UID"

podman ps | grep web systemctl --user | grep web

出力がない場合は、問題があることを示しています。

1. automation-controller-web サービスを再起動してみてください。

systemctl start automation-controller-web.service --user systemctl --user | grep web systemctl status automation-controller-web.service --user

Sep 29 10:55:16 daap1.lan automation-controller-web[29875]: nginx: [emerg] bind() to 0.0.0.0:443 failed (98: Address already in use) Sep 29 10:55:16 daap1.lan automation-controller-web[29875]: nginx: [emerg] bind() to 0.0.0.0:80 failed (98: Address already in use)

出力は、ポートがすでに別のサービスによって使用されているか、引き続き使用されていることを示します。この場合は **nginx** を使用します。

2. 以下を実行します。

sudo pkill nginx

3. Web サービスを再起動してステータスを再度確認します。

通常のサービス出力は次のようになり、引き続き実行されているはずです。

Sep 29 10:59:26 daap1.lan automation-controller-web[30274]: WSGI app 0 (mountpoint='/') ready in 3 seconds on interpreter 0x1a458c10 pid: 17 (default app) Sep 29 10:59:26 daap1.lan automation-controller-web[30274]: WSGI app 0 (mountpoint='/') ready in 3 seconds on interpreter 0x1a458c10 pid: 20 (default app) Sep 29 10:59:27 daap1.lan automation-controller-web[30274]: 2023-09-29 09:59:27,043 INFO [-] daphne.cli Starting server at tcp:port=8051:interface=127.0.> Sep 29 10:59:27 daap1.lan automation-controller-web[30274]: 2023-09-29 09:59:27,043 INFO Starting server at tcp:port=8051:interface=127.0.0.1 Sep 29 10:59:27 daap1.lan automation-controller-web[30274]: 2023-09-29 09:59:27,048 INFO [-] daphne.server HTTP/2 support not enabled (install the http2 > Sep 29 10:59:27 daap1.lan automation-controller-web[30274]: 2023-09-29 09:59:27,048 INFO HTTP/2 support not enabled (install the http2 and tls Twisted ex> Sep 29 10:59:27 daap1.lan automation-controller-web[30274]: 2023-09-29 09:59:27,049 INFO [-] daphne.server Configuring endpoint tcp:port=8051:interface=1> Sep 29 10:59:27 daap1.lan automation-controller-web[30274]: 2023-09-29 09:59:27,049 INFO Configuring endpoint tcp:port=8051:interface=127.0.0.1 Sep 29 10:59:27 daap1.lan automation-controller-web[30274]: 2023-09-29 09:59:27,051 INFO [-] daphne.server Listening on TCP address 127.0.0.1:8051 Sep 29 10:59:27 daap1.lan automation-controller-web[30274]: 2023-09-29 09:59:27,051 INFO Listening on TCP address 127.0.0.1:8051 Sep 29 10:59:54 daap1.lan automation-controller-web[30274]: 2023-09-29 09:59:54,139 INFO success: nginx entered RUNNING state, process has stayed up for > th> Sep 29 10:59:54 daap1.lan automation-controller-web[30274]: 2023-09-29 09:59:54,139 INFO success: nginx entered RUNNING state, process has stayed up for > th> Sep 29 10:59:54 daap1.lan automation-controller-web[30274]: 2023-09-29 09:59:54,139 INFO success: uwsgi entered RUNNING state, process has stayed up for > th> Sep 29 10:59:54 daap1.lan automation-controller-web[30274]: 2023-09-29 09:59:54,139 INFO success: uwsgi entered RUNNING state, process has stayed up for > th> Sep 29 10:59:54 daap1.lan automation-controller-web[30274]: 2023-09-29 09:59:54,139 INFO success: daphne entered RUNNING state, process has stayed up for > t> Sep 29 10:59:54 daap1.lan automation-controller-web[30274]: 2023-09-29 09:59:54,139 INFO success: daphne entered RUNNING state, process has stayed up for > t> Sep 29 10:59:54 daap1.lan automation-controller-web[30274]: 2023-09-29 09:59:54,139 INFO success: ws-heartbeat entered RUNNING state, process has stayed up f> Sep 29 10:59:54 daap1.lan automation-controller-web[30274]: 2023-09-29 09:59:54,139 INFO success: ws-heartbeat entered RUNNING state, process has stayed up f> Sep 29 10:59:54 daap1.lan automation-controller-web[30274]: 2023-09-29 09:59:54,139 INFO success: cache-clear entered RUNNING state, process has stayed up fo> Sep 29 10:59:54 daap1.lan automation-controller-web[30274]: 2023-09-29 09:59:54,139 INFO success: cache-clear entered RUNNING state, process has stayed up

インストールプログラムを再度実行して、すべてが期待どおりにインストールされることを確認できま す。

#### Amazon Web Services にコンテナー化された Ansible Automation Platform をインストールしようと すると、デバイスに空き容量がないという出力が表示されます。

TASK [ansible.containerized\_installer.automationcontroller : Create the receptor container]

fatal: [ec2-13-48-25-168.eu-north-1.compute.amazonaws.com]: FAILED! => {"changed": false, "msg": "Can't create container receptor", "stderr": "Error: creating container storage: creating an ID-mapped copy of layer \"98955f43cc908bd50ff43585fec2c7dd9445eaf05eecd1e3144f93ffc00ed4ba\": error during chown: storage-chown-by-maps: lchown usr/local/lib/python3.9/site-

packages/azure/mgmt/network/v2019\_11\_01/operations/\_\_pycache\_\_/\_available\_service\_aliases\_oper ations.cpython-39.pyc: no space left on device: exit status 1\n", "stderr\_lines": ["Error: creating container storage: creating an ID-mapped copy of layer

\"98955f43cc908bd50ff43585fec2c7dd9445eaf05eecd1e3144f93ffc00ed4ba\": error during chown: storage-chown-by-maps: lchown usr/local/lib/python3.9/site-

packages/azure/mgmt/network/v2019\_11\_01/operations/\_\_pycache\_\_/\_available\_service\_aliases\_oper ations.cpython-39.pyc: no space left on device: exit status 1"], "stdout": "", "stdout\_lines": []}

/home ファイルシステムをデフォルトの Amazon Web Services マーケットプレイスの RHEL インスタ ンスにインストールする場合、/home は root / ファイルシステムの一部であるため、サイズが小さすぎ る可能性があります。より多くのスペースを確保する必要があります。ドキュメントでは、コンテナー 化された Ansible Automation Platform のシングルノードデプロイメントに最低 40 GB を指定していま す。

# A.2. コンテナー化された ANSIBLE AUTOMATION PLATFORM の設定のト ラブルシューティング

#### Ansible Automation Platform コンテンツをシードするためのインストール後にエラーが発生すること があります。これは次のような出力として現れる可能性があります。

Friday 29 September 2023 11:02:32 +0100 (0:00:00.443) 0:00:53.521 \*\*\*\*\*\*

FAILED - RETRYING: [daap1.lan]: Configure Controller Projects | Wait for finish the projects creation (1 retries left).

failed: [daap1.lan] (item={'failed': 0, 'started': 1, 'finished': 0, 'ansible\_job\_id': '536962174348.33944', 'results\_file': '/home/aap/.ansible\_async/536962174348.33944', 'changed': False,

'\_\_controller\_project\_item': {'name': 'AAP Config-As-Code Examples', 'organization': 'Default',

'scm\_branch': 'main', 'scm\_clean': 'no', 'scm\_delete\_on\_update': 'no', 'scm\_type': 'git',

'scm\_update\_on\_launch': 'no', 'scm\_url': 'https://github.com/user/repo.git'}, 'ansible\_loop\_var':

'\_\_controller\_project\_item'}) => {"\_\_projects\_job\_async\_results\_item": {"\_\_controller\_project\_item": {"name": "AAP Config-As-Code Examples", "organization": "Default", "scm\_branch": "main",

"scm\_clean": "no", "scm\_delete\_on\_update": "no", "scm\_type": "git", "scm\_update\_on\_launch": "no", "scm\_url": "https://github.com/user/repo.git"}, "ansible job id": "536962174348.33944",

"ansible\_loop\_var": "\_\_\_controller\_project\_item", "changed": false, "failed": 0, "finished": 0, "results\_file": "/home/aap/.ansible\_async/536962174348.33944", "started": 1}, "ansible\_job\_id": "536962174348.33944", "ansible\_loop\_var": "\_\_\_projects\_job\_async\_results\_item", "attempts": 30, "changed": false, "finished": 0, "results\_file": "/home/aap/.ansible\_async/536962174348.33944", "started": 1, "stderr": "", "stderr lines": [], "stdout": "", "stdout lines": []}

infra.controller\_configuration.dispatch ロールは、各設定タイプを適用するために 30 回の再試行を 伴う非同期ループを使用し、再試行間のデフォルトの遅延は1秒です。設定が大きい場合、最後の再試 行が発生する前にすべてを適用するには時間が足りない可能性があります。

**controller\_configuration\_async\_delay** 変数を1秒以外の値に設定して、再試行の遅延時間を増やしま す。たとえば、2秒に設定すると、再試行時間が2倍になります。これを行う場所は、コントローラー 設定が定義されているリポジトリー内になります。インストールプログラムインベントリーファイルの **[all:vars]** セクションに追加することもできます。

いくつかの例では、追加の変更は必要なく、インストールプログラムを再実行すると機能することが示 されています。

# A.3. コンテナー化された ANSIBLE AUTOMATION PLATFORM のリファレンス

Ansible Automation Platform のコンテナー化設計のアーキテクチャーの詳細を教えていただけます か?

Red Hat では、基盤となるネイティブ RHEL テクノロジーを可能な限り多用しています。コンテナーの ランタイムとサービスの管理には Podman を使用します。ソリューションを表示および調査するため に、多くの Podman サービスとコマンドが使用されます。

たとえば、podman ps と podman images を使用して、基礎部分と実行部分の一部を確認します。

[aap@daap1 aap]\$ podman ps CONTAINER ID IMAGE STATUS PORTS NAMES

COMMAND CREATED

88ed40495117 registry.redhat.io/rhel8/postgresql-13:latest run-postgresql 48 minutes ago Up 47 minutes postgresql 8f55ba612f04 registry.redhat.io/rhel8/redis-6:latest 47 run-redis minutes ago Up 47 minutes redis 56c40445c590 registry.redhat.io/ansible-automation-platform-24/ee-supported-rhel8:latest /usr/bin/receptor... 47 minutes ago Up 47 minutes receptor f346f05d56ee registry.redhat.io/ansible-automation-platform-24/controller-rhel8:latest /usr/bin/launch a... 47 minutes ago Up 45 minutes automation-controller-rsyslog 26e3221963e3 registry.redhat.io/ansible-automation-platform-24/controller-rhel8:latest /usr/bin/launch a... 46 minutes ago Up 45 minutes automation-controller-task c7ac92a1e8a1 registry.redhat.io/ansible-automation-platform-24/controller-rhel8:latest /usr/bin/launch a... 46 minutes ago Up 28 minutes automation-controller-web [aap@daap1 aap]\$ podman images REPOSITORY TAG IMAGE ID CREATED SIZE registry.redhat.io/ansible-automation-platform-24/ee-supported-rhel8 latest b497bdbee59e 10 days ago 3.16 GB registry.redhat.io/ansible-automation-platform-24/controller-rhel8 latest ed8ebb1c1baa 10 days ago 1.48 GB registry.redhat.io/rhel8/redis-6 78905519bb05 2 weeks ago 357 MB latest registry.redhat.io/rhel8/postgresgl-13 9b65bc3d0413 2 weeks ago 765 latest MB [aap@daap1 aap]\$

コンテナー化された Ansible Automation Platform は、セキュリティーを最大限に高めてすぐに使用で きるように、ルートレスコンテナーとして実行されます。つまり、ローカルの権限のないユーザーアカ ウントを使用して、コンテナー化された Ansible Automation Platform をインストールできます。権限 の昇格は、特定の root レベルのタスクにのみ必要であり、デフォルトでは root を直接使用する場合に は必要ありません。

インストールが完了すると、インストールプログラムが実行されるファイルシステム (基盤となる RHEL ホスト) に特定の項目が取り込まれていることを確認できます。

| [aap@daap1 aap]\$ tree -L 1                                                                                                    |
|----------------------------------------------------------------------------------------------------|
| aap_install.log<br>ansible.cfg<br>collections<br>galaxy.yml<br>inventory<br>LICENSE<br>meta<br>playbooks<br>plugins<br>README.md<br>requirements.yml<br>roles |
|                                                                                                    |

Podman ボリュームなどを利用するその他のコンテナー化されたサービスは、使用されるインストール root ディレクトリーの下に存在します。詳細な参照情報として、以下にいくつかの例を示します。

コンテナーディレクトリーには、実行プレーンに使用およびインストールされる Podman の詳細の一部 が含まれています。

containers/

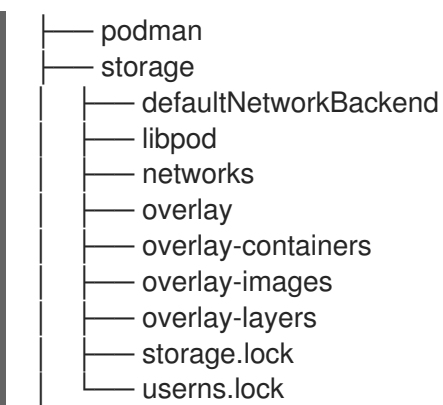

└── storage.conf

コントローラーディレクトリーには、インストールされた設定とランタイムデータポイントの一部が含 まれています。

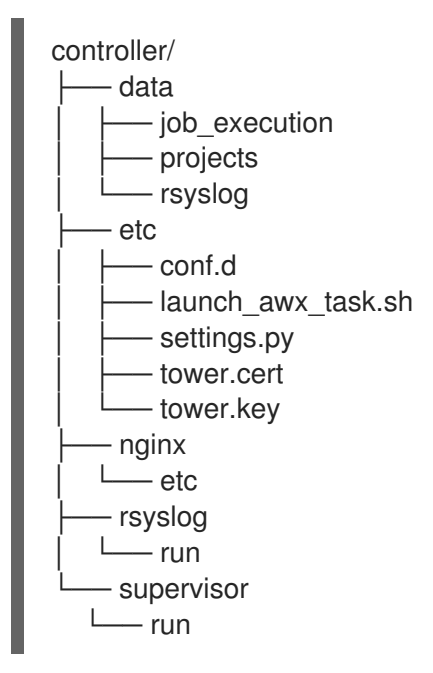

レセプターディレクトリーには、自動化メッシュ設定があります。

receptor/ ---- etc ---- receptor.conf ---- run ---- receptor.sock ---- receptor.sock.lock

インストール後、ローカルユーザーのホームディレクトリーに、**.cache** ディレクトリーなどの他の部 分も見つかります。

.cache/ ---- containers ---- short-name-aliases.conf.lock ---- rhsm ---- rhsm.log

デフォルトでは、ルートレス Podman などの最も安全な方法で実行されるため、非特権ユーザーとして systemd を実行するなどの他のサービスも使用できます。systemd では、利用可能なコンポーネント サービスコントロールの一部を以下のように確認できます。 以下は、.config ディレクトリーです。

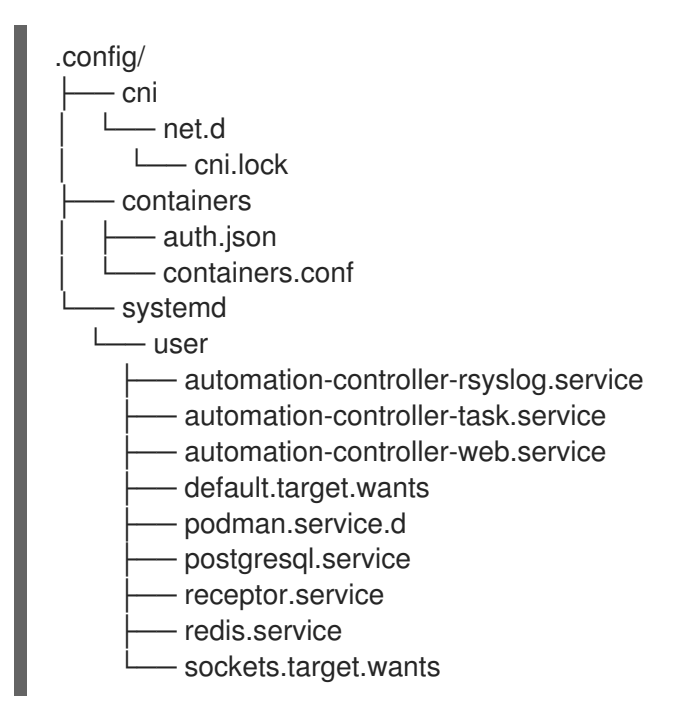

これは Podman に固有のものであり、Open Container Initiative (OCI) 仕様に準拠しています。root ユーザーとして実行される Podman はデフォルトで /**var/lib/containers** を使用しますが、標準ユー ザーの場合は **\$HOME/.local** の下の階層が使用されます。

以下は、.local ディレクトリーです。

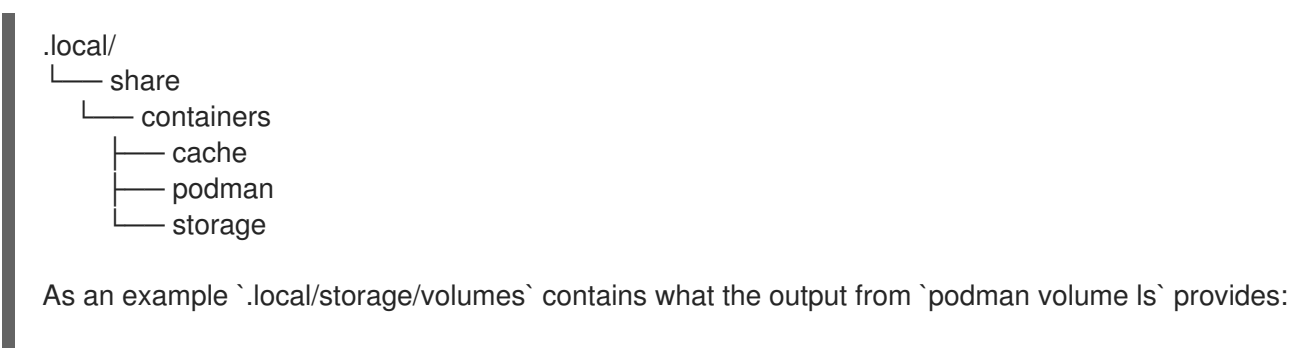

[aap@daap1 containers]\$ podman volume ls DRIVER VOLUME NAME

local d73d3fe63a957bee04b4853fd38c39bf37c321d14fdab9ee3c9df03645135788 local postgresql local redis\_data local redis\_etc local redis\_run

実行プレーンをコントロールプレーンのメインサービス (PostgreSQL、Redis、Automation Controller、レセプター、Automation Hub、Event-Driven Ansible) から分離します。

コントロールプレーンサービスは、標準の Podman 設定 (~/**.local/share/containers/storage**) で実行されます。

実行プレーンサービスは、実行プレーンコンテナーがコントロールプレーンと対話できないように、専用の設定またはストレージ (~/aap/containers/storage) を使用します。

ホストリソースの使用率統計情報を確認するにはどうすればよいですか?

以下を実行します。

\$ podman container stats -a

podman container stats -a NAME CPU % MEM USAGE / LIMIT MEM % NET IO ID BLOCK CPU TIME AVG CPU % IO PIDS 0d5d8eb93c18 automation-controller-web 0.23% 959.1MB / 3.761GB 25.50% 0B / 0B0B / 0B 16 20.885142s 1.19% 3429d559836d automation-controller-rsyslog 0.07% 144.5MB / 3.761GB 3.84% 0B / 0B 4.099565s 0.23% 0B/0B 6 448d0bae0942 automation-controller-task 1.51% 633.1MB / 3.761GB 16.83% 0B/0B 0B 34.285272s 1.93% / 0B 33 7f140e65b57e receptor 0.01% 5.923MB / 3.761GB 0.16% 0B / 0B 0B / 0B 7 1.010613s 0.06% c1458367ca9c redis 0.48% 10.52MB/3.761GB 0.28% 0B / 0B 0B / 0B 5 9.074042s 0.47% ef712cc2dc89 postgresql 0.09% 21.88MB / 3.761GB 0.58% 0B / 0B 0B / 0B 21 15.571059s 0.80%

Dell が販売および提供しているコンテナー化された Ansible Automation Platform ソリューション (DAAP) のインストールにおける前の例では、約 1.8 Gb の RAM を使用しています。

#### ストレージは、どのくらいの量がどこで使用されていますか?

ルートレス Podman を実行すると、コンテナーボリュームストレージはローカルユーザーの **\$HOME**/.local/share/containers/storage/volumes にあります。

1. 各ボリュームの詳細を表示するには、次のコマンドを実行します。

\$ podman volume Is

2. 次に、以下を実行します。

\$ podman volume inspect <volume\_name>

```
以下に例を示します。
```

インストールプログラムによって作成されたいくつかのファイルは **\$HOME**/aap/ にあり、実行中のさ まざまなコンテナーにバインドマウントされます。

1. コンテナーに関連付けられたマウントを表示するには、次のコマンドを実行します。

\$ podman ps --format "{{.ID}}\t{{.Command}}\t{{.Names}}"

#### Example:

\$ podman ps --format "{{.ID}}\t{{.Command}}\t{{.Names}}" 89e779b81b83 run-postgresql postgresql 4c33cc77ef7d run-redis redis 3d8a028d892d /usr/bin/receptor... receptor 09821701645c /usr/bin/launch\_a... automation-controller-rsyslog a2ddb5cac71b /usr/bin/launch\_a... automation-controller-task fa0029a3b003 /usr/bin/launch\_a... automation-controller-web 20f192534691 gunicorn --bind 1... automation-eda-api f49804c7e6cb daphne -b 127.0.0... automation-eda-daphne d340b9c1cb74 /bin/sh -c nginx ... automation-eda-web 111f47de5205 aap-eda-manage rq... automation-eda-worker-1 171fcb1785af aap-eda-manage rq... automation-eda-worker-2 049d10555b51 aap-eda-manage rq... automation-eda-activation-worker-1 7a78a41a8425 aap-eda-manage rg... automation-eda-activation-worker-2 da9afa8ef5e2 aap-eda-manage sc... automation-eda-scheduler 8a2958be9baf gunicorn --name p... automation-hub-api 0a8b57581749 gunicorn --name p... automation-hub-content 68005b987498 nginx -g daemon o... automation-hub-web cb07af77f89f pulpcore-worker automation-hub-worker-1 a3ba05136446 pulpcore-worker automation-hub-worker-2

#### 2. 次に、以下を実行します。

\$ podman inspect <container\_name> | jq -r .[].Mounts[].Source

#### Example:

/home/aap/.local/share/containers/storage/volumes/receptor\_run/\_data /home/aap/.local/share/containers/storage/volumes/redis\_run/\_data /home/aap/aap/controller/data/rsyslog /home/aap/aap/controller/etc/tower.key /home/aap/aap/controller/etc/conf.d/callback receiver workers.py /home/aap/aap/controller/data/job\_execution /home/aap/aap/controller/nginx/etc/controller.conf /home/aap/aap/controller/etc/conf.d/subscription\_usage\_model.py /home/aap/aap/controller/etc/conf.d/cluster host id.py /home/aap/aap/controller/etc/conf.d/insights.py /home/aap/aap/controller/rsyslog/run /home/aap/aap/controller/data/projects /home/aap/aap/controller/etc/settings.py /home/aap/aap/receptor/etc/receptor.conf /home/aap/aap/controller/etc/conf.d/execution\_environments.py /home/aap/aap/tls/extracted /home/aap/aap/controller/supervisor/run /home/aap/aap/controller/etc/uwsgi.ini /home/aap/aap/controller/etc/conf.d/container\_groups.py /home/aap/aap/controller/etc/launch\_awx\_task.sh /home/aap/aap/controller/etc/tower.cert

3. jq RPM がインストールされていない場合は、次のコマンドでインストールします。

\$ sudo dnf -y install jq

I